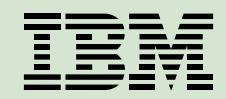

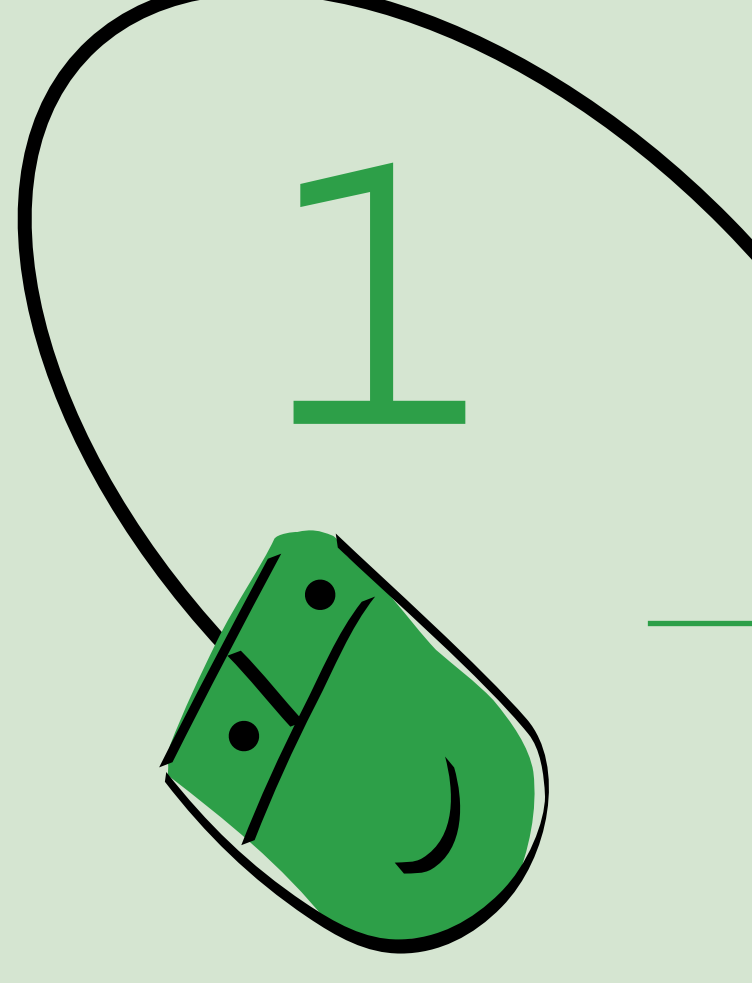

# セットアップ・ガイド

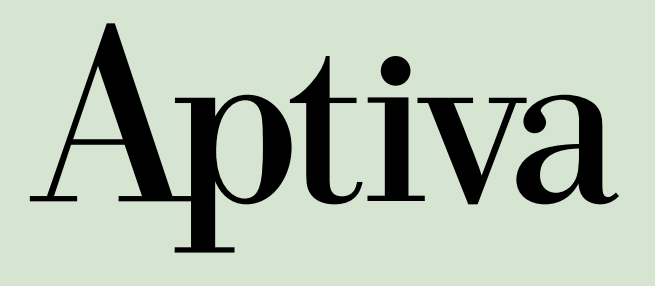

## 電波障害自主規制届出装置の記述

この装置は、情報処理装置等電波障害自主規制協議会(VCCI)の基準に基づくクラスB情報技術装置です。この装置は、家庭 環境で使用することを目的としていますが、この装置がラジオやテレビジョン受信機に近接して使用されると、受信障害を引 き起こすことがあります。

取扱説明書に従って正しい取り扱いをして下さい。

## 高調波自主規制届出装置の記述

モデル2171は「高調波ガイドライン適合品」です。

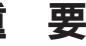

IBM Aptivaは、日本国内でのみご使用ください。

第1版 1999年6月

資料番号 GA88-6315-00

このマニュアルは、製品の改良その他により適宜改訂されます。

本書に関するご意見、ご感想は、下記のホームページで承っております。

http://www.infocr.co.jp/ifc/survey/

© Copyright International Business Machines Corporation 1999. All rights reserved.

このたびは、IBM<sup>®</sup> Aptiva<sup>®</sup> (アプティバ)をお買い上げいただき、ありが とうございます。

本書では、Aptivaのセットアップの手順を説明しています。

本書をお読みいただくと、次のようなことがわかります。

- マニュアルを読む順序
- 装置のセットアップの手順
- Windows98<sup>®</sup>のセットアップの手順
- パソコンの使いやすい置き方

「はじめにお読みください」は、もうご覧になりましたか?

「はじめにお読みください」をご覧になってから、本書をお読みになり、セットアップを進めてください。

#### 本書中のイラストおよび画面は、実物と多少異なる場合があります。

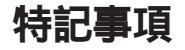

本書において、日本では発表されていないIBM製品(機械およびプログラム)、 プログラミングまたはサービスについて言及または説明する場合があります。 しかし、このことは、弊社がこのような IBM 製品、プログラミング、または サービスを、日本で発表する意図があることを必ずしも示すものではありませ ん。本書で、IBM ライセンス・プログラムまたは他の IBM 製品に言及してい る部分があっても、このことは当該プログラムまたは製品のみが使用可能であ ることを意味するものではありません。これらのプログラムまたは製品に代え て、IBM の知的所有権を侵害することのない機能的に同等な他社のプログラ ム、製品、またはサービスを使用することができます。ただし、IBM によって 明示的に指定されたものを除き、これらのプログラムまたは製品に関連する稼 動の評価および検査はお客様の責任で行っていただきます。

IBMおよび他社は、本書で説明する主題に関する特許権(特許出願を含む)、商 標権、または著作権を所有している場合があります。本書は、これらの特許権、 商標権、および著作権について、本書で明示されている場合を除き、実施権、 使用権等を許諾することを意味するものではありません。実施権、使用権等の 許諾については、下記の宛先に、書面にてご照会ください。

〒 106-0032 東京都港区六本木 3 丁目 2 - 31 AP 事業所 IBM World Trade Asia Corporation Intellectual Property Law & Licensing

商標

IBM、Aptivaは、IBM Corporationの米国、その他の国における商標です。 "Microsoft""Windows" および "Windows" ロゴは Microsoft Corporation の登 録商標です。

# 目次

|    | はじめに<br>特記事項                  | 3<br>4 |
|----|-------------------------------|--------|
|    | 商標                            | 4      |
|    | 安全に正しくお使いいただくために              | 6      |
|    | お問い合わせのときには                   | 10     |
| 1. | マニュアルを上手に使いましょう               | 11     |
|    | セットアップの流れとマニュアルを読む順序          | 11     |
|    | その他のマニュアル                     | 13     |
| 2. | セットアップしましょう                   | 14     |
|    | 設置場所について                      | 14     |
|    | 装置の名称                         | 15     |
|    | ディスプレイを接続する                   | 16     |
|    | キーボード、マウス、プリンターを接続する          | 17     |
|    | ジョイスティック、MIDI 装置を接続する         | 18     |
|    | スピーカー、ヘッドセット・マイクを接続する         | 19     |
|    | 電話ケーブル、電話を接続する                | 20     |
|    | 電圧設定を確認する                     | 21     |
|    | ーーードを接続する<br>「「」ードを接続する       | 22     |
|    | ケーブル類の接続を確認する                 | 23     |
|    | 第11日線と電源に接続する<br>電話回線と電源に接続する | 24     |
|    | や適にコンピューターを使用するために            | 26     |
| 3. | Aptiva を起動しましょう               | 28     |
|    | Aptiva の電源を入れる                | 28     |
|    | Aptiva が起動しないときは              | 29     |
|    | Windows 98 をセットアップする          | 30     |
|    | インフォメーション CD を見る              | 39     |
| 付  | <b>全</b> 录                    |        |

## 付録

| 入出力コネクターの名称 | 1 | 41 | 1 |
|-------------|---|----|---|
|-------------|---|----|---|

### 安全に正しくお使いいただくために

本書には、本製品を安全に正しくお使いいただくために安全表示が記述されて います。

本書を保管して、必要に応じて参照してください。

#### 絵表示について

本書および製品への安全表示については、製品を正しくお使いいただいて、あ なたや他の人々への危害や財産への損害を未然に防止するために、次の絵表示 を使用しています。その表示と意味は次のようになっています。

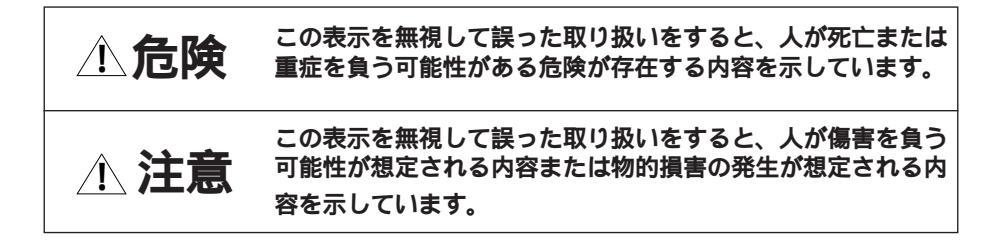

#### 危険/注意ラベルの表示について

この製品の外部または内部に、黄色地に黒文字で表示されているラベルがある 場合は、安全上に関しての、危険または注意ラベルです。必ず表示の指示に 従ってください。

本書に記述されている以外に、危険または注意ラベルによる表示がある場合は (たとえば製品上) 必ずそのラベルの表示による指示に従ってください。

## <u>小</u>危険

- 本製品のディスプレイのカバーは開けないでください。内部には高電圧部分があり危険です。
- この機器の中にある電源のカバーは開けないでください。内部には高電圧部 分があり危険です。
- この機器を改造しないでください。火災、感電のおそれがあります。
- 表示された電源電圧以外の電圧で使用しないでください。タコ足配線をしないでください。火災、感電のおそれがあります。
- 付属の電源コードまたは接地端子付き電源プラグ以外は使用しないでください。また、付属の電源コードまたは接地端子付き電源プラグを他の機器には使用しないでください。火災、感電のおそれがあります。

- ・電源コードの3ピン電源プラグが設置場所の接地端子付きコンセントに合う 場合は、付属の接地端子付き電源プラグは使用しないで、3ピン電源プラグ をそのままコンセントに差し込んでください。接地端子付き電源プラグは廃 棄してください。3ピン電源プラグが設置場所のコンセントに合わない場合 は、付属の接地端子付き電源プラグをお使いください。緑色の線はアース用 です。端子の絶縁物を外して専門の電気技術者によって施行されたアース端 子に接続してください。ガス管への接続および、コンセントへの差し込みは たいへん危険ですので絶対にしないでください。アース線をアース端子に接 続することにより、安全にご使用いただけます。
- 電源スイッチやその他の制御部分をぬらさないでください。湿気があるとこれらの部品は壊れることがあり、電気による危険を招くことがあります。
- ぬれた手で電源プラグを抜き差ししないでください。感電のおそれがあります。
- 電源コードを傷つけたり、破損したり、加工したりしないでください。また 重い物を載せたり、引っ張ったり、束ねたり、無理に曲げたりすると電源 コードを破損し、火災、感電のおそれがあります。
- コンピューターの構成に電話ケーブル接続、通信ケーブル接続、およびテレビのアンテナ線接続が含まれている場合、付近に雷が発生しているときは、それらのケーブルに触れないようにしてください。
- 万一、発熱していたり、煙が出ている、へんな臭いがするなどの異常状態の まま使用すると、火災、感電のおそれがあります。すぐに電源スイッチを切り、電源プラグをコンセントから必ず抜いて、販売店または保守サービス会 社にご連絡ください。
- 万一、異物(金属片、水、液体)が機器の内部に入った場合は、すぐにその 機器の電源スイッチを切り、電源プラグをコンセントから必ず抜いて、販売 店または保守サービス会社にご連絡ください。そのまま使用すると火災、感 電のおそれがあります。
- 電池について

本製品はシステム・ボード上にリチウム電池が使われています。電池の交換 方法を誤ると、発熱、発火、破裂のおそれがあります。電池の交換には、IBM 部品番号33F8354の電池またはメーカー推奨の同等の電池を使用してくだ さい。交換用電池の購入については、お買い求めの販売店または弊社の営業 担当までお問い合わせください。

電池は幼児の手の届かない所に置いてください。万一、幼児が電池を飲み込 んだ場合は、直ちに医師と相談してください。

次の行為は絶対にしないでください。

- 水にぬらすこと
- 100 以上の過熱や焼却
- 分解や充電
- 電池は、地方自治体の条例または規則に従って破棄してください。

![](_page_7_Picture_0.jpeg)

CD-ROM / DVD-ROM ドラ イブを開けるとレーザーが 照射されます。光線を見つめ たり、光学器械を使って直接 見たりしないでください。

- CD-ROM / DVD-ROM ドライブを開けるとレーザーが照射されます。光線 を見つめたり、光学器械を使って直接見たりしないでください。
- ケーブル類の取り付け、取り外し順序。

電源コード、電話ケーブル、通信ケーブルからの電流は身体に危険を及ぼし ます。設置、移動、または製品のカバーを開けたり装置を接続したりすると きには、下記のようにケーブルの接続、取り外しを行ってください。

![](_page_7_Figure_5.jpeg)

電話ケーブル、通信ケーブル、またはテレビのアンテナ線を接続する製品は、雷の 発生時にはケーブルの接続および取り外しをしないでください。

## <u>小注意</u>

- 電源プラグを抜くときは、電源コードを引っ張らないでください。コードが 傷つき、火災、感電の原因となることがあります。(必ずプラグを持って抜 いてください。)
- 使用環境については、26ページの "快適にコンピューターを使用するために"をご参照ください。
- 湿気やほこりの多い場所に置かないでください。火災、感電の原因となることがあります。
- この機器の通風孔をふさがないでください。通風孔をふさぐと内部に熱がこもり、火災の原因となることがあります。
- コンピューターまたはディスプレイを持ち上げたり、配置を変えたり、移動したりするときは、思わぬけがをしないように注意してください。重すぎる場合は、ほかの人の応援を頼んでください。
- 連休などで長期間使わないときは、電源プラグをコンセントから抜いてください。

CD-ROM / DVD-ROM ドライブを安全にお使いいただくために

#### レーザーの安全情報

CD-ROM / DVD-ROM ドライブはレーザー製品であり、Class 1 レーザー製品について規定している米国の Department of Health and Human Services 21 Code of Federal Regulations(DHHS 21 CFR)Subchapter J for Class 1 laser products(保険社会福祉省 連邦規則 21 Class 1 のための副章J)に準拠しています。それ以外にも、ドライブは、Class 1 レーザー製品の規格である国際電気標準会議(IEC)およびCENELEC EN60 825に準拠しています。

![](_page_8_Picture_10.jpeg)

![](_page_8_Picture_11.jpeg)

要

## お問い合わせのときには

お客様のコンピューターについて疑問や問題が生じた場合は、代理店または販売店にお問い合わせください。

お問い合わせの場合は、エラー・コードと、モデル番号および製造番号をお知らせください。モデル番号および製造番号は、本体前面のドライブ・カバーを 開けると右下に表記してありますが、以下に記入しておくと便利です。

モデル番号(Model)

製造番号 (S/N)

# 1. マニュアルを上手に使いましょう

## セットアップの流れとマニュアルを読む順序

Aptivaの箱を開けてから、Aptivaを使うまで、どのマニュアルを読めばよい かをご紹介します。

### 1 まず、箱の中身を確認します

Aptiva 本体の箱の中には、ケーブルやマニュアルがたくさん入っています。

#### ○「はじめにお読みください」

「箱の中身を確認しましょう」(チェックリスト)

![](_page_10_Picture_7.jpeg)

2 Aptiva を接続します

本書を見ながら、一つひとつ付属品のケーブルをつなぎます。

#### 💭 セットアップ・ガイド」(本書)

「2. セットアップしましょう」(P.14)

![](_page_10_Figure_12.jpeg)

### 3 Aptivaの電源を入れます

Aptivaをご購入後はじめて電源を入れたときは、Windows 98 のセットアッ プが画面に表示されます。本書を見ながら Windows 98 をセットアップしま しょう。また、「Aptiva インフォメーション CD」を使って、どういう情報が どこにあるかを見てみましょう。

○「セットアップ・ガイド」(本書)

「3. Aptivaを起動しましょう」(P.28)

![](_page_11_Figure_4.jpeg)

### 4 使ってみましょう

Aptiva 画面のセットアップが完了すれば、すぐに Aptiva が使えます。

C「はじめよう Aptiva」

![](_page_11_Picture_8.jpeg)

♥ Windows 98 ファーストステップガイド」

### その他のマニュアル

その他の情報については、次のマニュアルを参照してください。

#### カラー・ディスプレイ ユーザーズ・ガイド

ディスプレイの画面の調節のしかたについて説明しています。 このマニュアルは、ディスプレイに付属しています。

Software Selection CD/Software Library CD/Information CD ご使用の 手引き

Aptivaに付属しているアプリケーションのインストールのしかたを説明しています。個別にインストールの方法が書かれたマニュアルが付属しているアプリケーションは、そのマニュアルを参照してください。

#### Aptiva ハードウェア・ハンドブック

Aptivaのカバーの取り付けと取り外し、システム・ボード・コンポーネントの説明、および問題の解決方法などについて説明しています。

#### IBM サービスのご案内

IBM のさまざまなサポート、サービスに関する情報がこの小冊子に入っています。

- どんなサービスがあるの?
- パソコンが故障したときは?
- 保証期間後の保守サービスについて
- パソコン教室に入りたい
- サービスや製品の最新情報が知りたい
- 個人向けの会員制サービスについて

#### インフォメーション CD

Information CD-ROMには、Aptivaをお使いになるときに必要とする情報が どこにあるかをガイドしています。また、付属しているマニュアルの PDF ファイルやアプリケーション・ソフトウェアのオンライン・マニュアル、イ ンターネットに関する情報なども収録しています。

## 設置場所について

セットアップを始める前に、作業用のスペースを十分に取ってあり、電源コン セントと電話のモジュラー・ジャックが近くにあることを確認してください。

Aptivaの設置場所を決めるときに検討しておくとよい点をいくつか説明します。詳しくは、「快適にコンピューターを使用するために」(P.26)を参照してください。

- Aptivaを設置するとき、使用者の真正面にディスプレイ、キーボードを設置 できる場所を選んでください。また、マニュアルや CD、電話などを置くス ペースを十分とってください。
- マウスはキーボードと同じ平面上に置き、マウスを使うときに体を反らした り前かがみになることがないようにしてください。
- スピーカーは、つまみがある方を右側に置いてください。
- 座ったときに快適な姿勢を保つことができ、足が床または足台に楽に着くような椅子を選んでください。
- Aptivaには、内部の温度が上がりすぎないように通風孔が設けられています。Aptiva本体とディスプレイのそれぞれの背面と側面は、壁などから5cm以上離してください。また、ディスプレイの上に物を載せたりして通風孔をふさぐことがないようにしてください。

装置の名称

![](_page_14_Figure_2.jpeg)

## ディスプレイを接続する

![](_page_15_Picture_1.jpeg)

![](_page_15_Picture_2.jpeg)

1 ディスプレイ・コネクターを本体の青い色のコネクターに差し込みま す

2 コネクターのねじ2本を固く締めます

![](_page_15_Picture_5.jpeg)

## キーボード、マウス、プリンターを接続する

1

![](_page_16_Figure_2.jpeg)

キーボード・ケーブルを [=====] マーク( 紫色 )が付いているコネクター に差し込みます

- 2 マウス・ケーブルを <sup>■■</sup> マーク(緑色)が付いているコネクターに差し込みます
- 3 プリンターをお持ちの場合は、プリンター・ケーブルを 2マーク が付いているコネクターに差し込み、ねじを締めます

コネクターには向きがあり ますので、形をよく確かめ て差し込んでください。 次に進む前に、すべての ケーブルがしっかりと差し 込まれており、ねじが付い ているケーブルはねじが固 く締まっていることを確認 してください。

言要

## ジョイスティック、MIDI 装置を接続する

![](_page_17_Picture_1.jpeg)

![](_page_17_Picture_2.jpeg)

![](_page_17_Figure_3.jpeg)

 ジョイスティック、または MIDI 装置をお持ちの場合は、ケーブルを
 <u>へ</u>マークが付いているコネクターに差し込み、ねじ2本を固く締め ます

## スピーカー、ヘッドセット・マイクを接続する

![](_page_18_Figure_2.jpeg)

- 1 左スピーカーのケーブル・コネクター(水色)を右スピーカーのコネ クター(水色)に差し込みます
- 2 右スピーカーのケーブル・コネクターを本体のマーク(♪→)が付いているコネクターに差し込みます

![](_page_18_Picture_5.jpeg)

4 ヘッドセット・マイクのコネクターを本体の ∫ マークが付いている コネクターに差し込みます

![](_page_18_Picture_7.jpeg)

## 電話ケーブル、電話を接続する

Aptivaにはモデム・カードが取り付けられてあり、電話回線を使った通信を行うことができます。通信を行わない場合は、この接続は必要ありません。

![](_page_19_Picture_2.jpeg)

![](_page_19_Picture_3.jpeg)

### 2 電話機を使用する場合は、電話機のプラグ目をPHONE ジャックにカ チッと差し込みます

電話を使用しない場合は、電話機の接続は必要ありません。この場合でもモデ ムは使用できます。

### 3 Aptivaに付属の電話ケーブルのプラグ図をLINE ジャックにカチッと 差し込みます

![](_page_19_Picture_7.jpeg)

一部の会社、学校、建造物では、デジタル構内交換(PBX)システムなどのデジタル電話システムを使用しています。これらのシステムでAptivaを使用することはできません。デジタル電話システムにAptivaを接続しないでください。Aptivaやデジタル交換機が損傷する

ことがあります。

注意

## 電圧設定を確認する

電源入力コネクターの近くに電圧設定スイッチがあります。工場出荷時にス イッチは115または115Vに設定されていますので、ご確認ください。 (電圧設定スイッチがシール等で覆われている場合は、確認の必要はありませ ん。)

| 電圧設定スイッチの上には、                  |
|--------------------------------|
| 'IBMフロクラムのこ使用条<br>件、についての確認事項が |
| 記述されたシールが貼って                   |
| あります。                          |
| 内容をよくこ確認のつえ、<br>シールをはがしてください。  |
|                                |

![](_page_20_Picture_4.jpeg)

![](_page_20_Picture_5.jpeg)

| 供給電力の電圧    | スイッチの表示      |
|------------|--------------|
| 100 ~ 127V | 115V または 115 |
| 200 ~ 240V | 230Vまたは230   |

## 電源コードを接続する

![](_page_21_Figure_1.jpeg)

![](_page_21_Figure_2.jpeg)

みます。)

## ケーブル類の接続を確認する

次の図を見て、Aptivaが正しく接続されているかどうか確認してください。

![](_page_22_Figure_3.jpeg)

## 電話回線と電源に接続する

![](_page_23_Figure_1.jpeg)

![](_page_23_Picture_2.jpeg)

電源コードを接続する前 に、「安全に正しくお使い いただくために( P.6)を 必ずお読みください。

![](_page_23_Picture_4.jpeg)

1

電話回線には、とくに雷雨 のときなど、過度の電圧が 発生することがあります。 雷雨のときには、電話ケー ブルを含むすべてのケーブ ルの取り付け、取り外しを しないでください。 電話ケーブルのプラグ**囚**を壁面のモジュラー・ジャックに差し込みま す

2 スピーカー用電源アダプターをAC100Vのコンセントに差し込みます

3 ディスプレイと本体の電源プラグをAC100Vのコンセントに差し込み ます

#### これで、ハードウェアのセットアップは完了しました。

![](_page_24_Picture_2.jpeg)

![](_page_24_Picture_3.jpeg)

### 快適にコンピューターを使用するために

ここではコンピューターを配置するときに検討しておくとよい点をいくつか説 明します。

正しい姿勢

次の図のような位置で使用してください。

![](_page_25_Picture_4.jpeg)

#### 作業場所

コンピューターを配置するとき、ディスプレイ、キーボードは使用者の真正面 に置いてください。マウスはキーボードの近くに置いてください。本体は、通 常机の下か机の横に置きます。作業場所には、マニュアル、ノート、ディスケッ ト・ホルダー、CD-ROMホルダーなどを置くスペースをとることも忘れない でください。

#### 椅子

- 背中がきちんと支えられる椅子を使ってください。
- 座ったとき、ももが床に平行になるようにし、足が床または足台に楽に着く ようにします。

#### ディスプレイ

- ディスプレイは、見やすい距離をとって配置してください。通常50~60センチ離しておきます。
- 画面の最上部が目の高さになるか、または目の高さよりやや少し下になるようにディスプレイを配置してください。

- ・頭上の照明、窓、その他の光源ができるだけディスプレイ画面に映りこまな いように、装置の角度や向きを調節してください。必要に応じて、照明を消 したり、ワット数の低い電球にして頭上の照明を暗くしてください。窓の近 くに装置を置くときは、カーテンかブラインドをして、日光を遮ってください。。
- 画面の輝度とコントラストを調節してください。
- 画面を長時間見ると、目が疲れます。頻繁に休憩をとったり、定期的に上を 見上げたり、遠くにある物を見たりしてください。

キーボード

- キーボードの高さはタイプしやすい位置にしてください。
- タイプするとき、両下腕が床と平行になるように保ち、上腕は力を抜いた状態にしてください。軽いタッチで、両手と指から力を抜いた状態でタイプしてください。

マウス

- マウスはキーボードと同じ平面上に置き、マウスとキーボードが同じ高さの 位置になるようにします。マウスを使うときに、体を反らしたり前かがみに なることがないよう、十分なスペースをとってください。
- マウスは5本の指で軽く握り、軽くクリックします。マウスは手首だけで動かすのではなく、腕を使って動かします。また、マウスを動かすときには手首やひじを机に置かないようにしてください。
- マウスの使い方については、付属の「はじめよう Aptiva」をお読みください。

## Aptiva の電源を入れる

![](_page_27_Figure_2.jpeg)

次の手順で電源を入れてください。

1 ディスプレイの電源スイッチを押します

ランプが点灯したことを確認してください。

#### 2 本体の電源スイッチを押します

ランプが点灯したことを確認してください。

### 3 スピーカーの電源を入れます

ディスプレイの輝度とコントラストは、工場出荷時に調節してあります。工場 出荷時の状態から変更する場合は、ディスプレイの輝度とコントラストの調節 ボタンで調節します。ディスプレイの使い方について詳しくは、付属の 「カラー・ディスプレイユーザーズ・ガイド」を参照してください。

![](_page_27_Picture_10.jpeg)

### Aptiva が起動しないときは

電源を入れても Aptiva が起動しないときは、次の手順に従ってください。

- 1 Aptivaと、Aptivaに接続されているすべての装置の電源を切り、すべての装置の電源コードをコンセントから抜きます
- **2** 電話ケーブルのプラグを壁面のモジュラー・ジャックから抜きます
- 3 すべてのケーブルが正しいコネクターにしっかりと差し込まれている ことを確認します(P.23)
- 4 電話ケーブルのプラグをモジュラー・ジャックに差し込みます( P.24)
- 5 すべての電源コードを電源コンセントに差し込みます( P.24)
- 6 電源コンセントのブレーカーが切れていないことを確認します
- 7 ディスプレイの電源を入れ、電源ランプが点灯することを確認します ( P.28)
- 8 本体の電源を入れ、電源ランプが点灯することを確認します( P.28)
- 9 ディスプレイの画面に何も表示されない場合は、輝度とコントラストが正しく調節されているかどうかを確認します

ディスプレイの使い方については、付属の「カラー・ディスプレイ ユーザー ズ・ガイド」を参照してください。

上記の手順を試してみてもAptivaが起動しない場合には、付属の「ハードウェ ア・ハンドブック」で問題判別に関する詳細情報を調べてください。

## Windows 98 をセットアップする

Aptivaを箱から出してセットアップし、電源を入れるところまでできました。 続いて、Windows 98をセットアップ(設定)します。 セットアップではマウスを使用します。マウスの使い方については、付属の

「はじめよう Aptiva」を参照してください。

### 1 「ユーザー情報」を入力します

| Westweis Bit Hole Port Or | サニト<br>ユーザー情報<br>下記のボックスに名約を入力してください。 会社名も入力<br>できます。 |
|---------------------------|-------------------------------------------------------|
| 10 ° ° ° °                | -266(4): )<br>新社名(D):                                 |
|                           | (良な句) (法へつ) キャンセル                                     |

![](_page_29_Figure_5.jpeg)

![](_page_29_Picture_6.jpeg)

調節してください。ディス プレイの使い方について詳 しくは、付属の「カラーディ スプレイ ユーザーズ・ガイ ド」を参照してください。

![](_page_29_Picture_8.jpeg)

電源を入れて、しばらくすると Windows 98 セットアップウィザードが起動 し、「ユーザー情報」というウィンドウが表示されます。

#### 1) 名前を入力します。

通常はローマ字入力で日本語が入力できるようになっています。ローマ字 入力の方法がわからない場合は、付属の「はじめよう Aptiva」をお読み ください。また、キーボードからの文字入力に慣れていない場合は、画面 上に「ソフトキーボード」を表示させて文字を入力することができます。 使い方は次ページをお読みください。

カタカナを入力する場合は、ディスプレイの画面の右下に表示されている ツールバーの「あ」をクリックしてリストの「全角カタカナ」をクリック し、「カ」に変更します。英数字を入力する場合は、リストの「全角英数」 をクリックし、「A」に変更します。

#### 2) 次に、必要なら会社名を入力します。

(Tab) キーを押すとカーソル(|)が会社名欄に移動するので、そこで 会社名を入力します。文字は、この点滅するカーソル部分に入力されま す。 3) [次へ]をマウスでクリックします。

#### (キーボードからのローマ字入力が初めての場合は)

キーボードからの文字入力に慣れていない場合は、画面上に「ソフトキーボード」を表示させて文字を入力することができます。

1) 画面右下のツールバーの「IME パッド」ボタン(左から3番目)をク リックします。

![](_page_30_Figure_5.jpeg)

「ソフトキーボード」が表示されます。

| 習りフ   | 1+ | -# | -* | • ¢ | ¢ |    |    |   |   |    |    |     | Ŧ X   |
|-------|----|----|----|-----|---|----|----|---|---|----|----|-----|-------|
| 102 - | r  | t) | 6  | p   | 2 | 12 | ţ; | R | Ŧ | 10 | 35 | BS  | Del   |
| 06    | 1  | 査  | ŋ  | 臣   | æ | υ  | 12 | ち | L | *  | 65 | 実換  | Enter |
| 注向:   | -  | 4  | \$ | 4   | ŧ | ě, | 最  | 0 | す | 1  | 3  | 空白  | 650   |
| 小字    | •  |    | n, | *   | 訪 | Δ. | 43 | τ | ŧ | Û. | 定  | + + | 14    |
|       | 9  |    | 5  | *   | 0 | 様  | 0  | 8 | ₹ | i. | カ  |     |       |

- 2) 入力したい文字をクリックします。
  一つずつ順にクリックしていきます。
- 変換して漢字にする場合は[変換]をクリックします。
  ひらがなのままでよい場合は、4)に進んでください。
  一度で正しく変換されなかった場合は、何度か[変換]をクリックしてください。変換候補が表示されたらその中から正しいものを選んでマウスでクリックします。
- 4) [Enter]をクリックして文字を確定します。
- 5) すべて入力し終わったら、ソフトキーボードの右上の[X](閉じる) ボタンをクリックします。

入力を間違えたときは

カーソル(|)の左側の1文字を消す(1文字戻って消す)場合は[BS]を、 カーソル(|)の右側の1文字を消す(次の文字を消す)場合は[Del]を クリックします。 カーソルを移動するときは

カーソル(|)を左右に移動するときは[]または[]をクリックします。 入力する欄を変えるときは、入力したい欄をクリックします。

小さい文字を入力するときは

[小字]をクリックしてから、入力したい文字をクリックします。

姓と名の間を空けたいときは

姓を入力して[Enter]をクリックして確定してから、[空白]をクリックし ます。続けて名を入力します。

文字が入力できないときは

入力したい欄でカーソル())が点滅していることを確認してください。 入力したい欄をクリックしてカーソルを表示させます。

途中で次の画面に進んでしまったときは

「使用許諾契約書」という画面が表示された場合は、[戻る]をクリックして 「ユーザー情報」の画面に戻ってください。

![](_page_31_Picture_10.jpeg)

#### 2 「使用許諾契約書」を確認します

「使用許諾契約書」の内容に同意する場合は、[ 同意する]の ボタンをク リックしてから、[次へ]をクリックします。

「プロダクト キー」のウィンドウが表示されます。

## 3 「プロダクト キー」の入力準備をします

![](_page_32_Picture_2.jpeg)

付属の「Windows 98 ファーストステップガイド」を用意します。 表紙に記載されているCertificate of AuthenticityのProduct Key番号を確認 します。

### 4 「プロダクト キー」を入力します

![](_page_32_Picture_5.jpeg)

カーソル ( 点滅している ) の位置に Product Key 番号を入力していきます。 番号をすべて入力したら、[ 次へ ] をクリックします。 「入力されたプロダクト キーは無効です。」のメッセージが表示されたら、 [OK]をクリックして戻り、入力をやり直してください。

「Windows 98 ファーストステップガイド」は大切に保管してください。リカ バリー作業等でWindows 98を再度セットアップするときに必要になります。

(キーボードからの入力がよくわからない場合は)

- 1) [ヘルプ]をクリックします。
- 2) 「キーボード ヘルパを使用する」をクリックします。 にチェックマークが付きます。
- OK]をクリックします。
  「プロダクト キー」を入力するウィンドウの中央に、入力のための英数字 ボタンが表示されます。

| в | 0 | D | 1 | G | н | J | ĸ | м | P | 0 | R |
|---|---|---|---|---|---|---|---|---|---|---|---|
| т | ۷ | ₩ | × | Y | 2 | 3 | 4 | 6 | 7 | 8 | 9 |

カーソル(点滅している)の位置に、英数字ボタンをクリックして
 Product Key 番号を入力していきます。

カーソルが表示されていない場合は、最初の入力欄を1回クリックしてか ら英数字ボタンをクリックしてください。

5) 番号をすべて入力したら、[次へ]をクリックします。

#### 5 「ウィザードの開始」を確認します

![](_page_34_Picture_2.jpeg)

[完了]をクリックします。

必要なソフトウェアがインストールされます。そのままお待ちください。 インストールが終了すると、次の「日付と時刻のプロパティ」が表示されます。

#### 6 「Windows パスワード」を入力します

ユーザー名を入力します。ユーザー名は名字など自由に入力できます。 パスワードも指定できますが、ここではパスワードは指定せず、ユーザー名の み (たとえば YAMATO など)を入力し、[OK]をクリックします。

| Weekeer /12/2- | μαλπ                                              | 7 ×    |
|----------------|---------------------------------------------------|--------|
| 39             | Windows (10回知年8日一千一名名入力にた(2211~1017-ド<br>も為国で来ます。 | OK     |
|                | パスワードを入力しない場合は、次回時らご改わセージは表示<br>おはません。            | 440/84 |
|                | 2-4-80 I                                          |        |
|                | 107-HB                                            |        |
|                |                                                   |        |

### 7 「日付と時刻」を確認します

![](_page_35_Picture_1.jpeg)

画面左上の「日付と時刻」タブをクリックします。

### 8 「日付と時刻」を設定します

![](_page_35_Figure_4.jpeg)

表示されている日付と時刻が現在の日時と合っているか確認します。

すべて正しい場合:[閉じる](または[OK])をクリックします。 日付が正しくない場合:月または日の数字をクリックして、正しい日付を選 択します。

年が正しくない場合: または をクリックして変更します。

時刻が正しくない場合:時計の下の時、分、秒の数字をクリックしてから直 接数字を入力するか、 または をクリックして正しい時刻に変更します。 変更後、「適用」をクリックしてから「OK」をクリックします。 9 「プリンタの追加ウィザード」ウィンドウをキャンセルします

![](_page_36_Picture_2.jpeg)

プリンターの設定はここでは行いません。

[キャンセル]をクリックして次に進んでください。

プリンターの設定は、Windows 98のセットアップ完了後、いつでも行えま す。設定方法については、付属の「はじめよう Aptiva」を参照してください。

### 10 「Windows 98 へようこそ」ウィンドウを終了します

| <sup>1</sup> 2 Windows 98 へよびそ                                                     | ×                                                                                                    |
|------------------------------------------------------------------------------------|----------------------------------------------------------------------------------------------------|
| Windows98<br>OOKFERTES<br>タオク交話<br>インラーネットに放発<br>Windows 98 E ついて<br>コンドューたのインテナンス | ようこそ<br>デスクトップとインターネットを紙合した、<br>Weadows 95 の新しい世界へようごで。<br>このフログラムでは、Windows 93 の着帯や着<br>地を簡単にこ紹介します。<br>なの項目をクリックして(まさい。 |
| E Windows を起動するたいここの面                                                              | B147750                                                                                                    |

「Windows 98へようこそ」が表示されます。マウスでウィンドウ右上の[×] (閉じる)をクリックします。 「セットアップ完了」画面

![](_page_37_Picture_1.jpeg)

これで Windows 98 のセットアップが完了しました。

このあとは、「インフォメーションCD」を使って、どういう情報がどこにある かを見てみましょう。

## インフォメーション CD を見る

用意するもの: Information CD-ROM

1 CD-ROM & to be the second second se

![](_page_38_Picture_4.jpeg)

イジェクト・ボタンを押しま す。 トレイ( 受皿 )が出てきます。

CD-ROM をトレイの上に置 きます。 CD-ROM のタイトル文字が 書かれている面を上にして、 CD-ROM の縁を持ってトレ イに置きます。

イジェクト・ボタンを押しま す。 トレイが収まります。

## 2 「インフォメーション CD」を起動します

![](_page_39_Picture_1.jpeg)

トレイが収まると、自動的に「インフォメーション CD」が起動します。 しばらくすると、最初の画面が表示されます。 はじめに、タイトルの下にある「CDの使い方」をマウスでクリックしましょ う。

3 CD-ROM を取り出します

インフォメーション CD を見終わったら、CD-ROM を取り出しておきましょう。

- 1) ウィンドウ右上の[×](閉じる)をクリックします。 インフォメーション CD のプログラムが終了します。
- CD-ROM イジェクト・ボタンを押します。
  トレイ(受け皿)が出てきます。
- 3) CD-ROM をトレイから取り出します。
- CD-ROM イジェクト・ボタンを押します。
  トレイが収まります。

![](_page_39_Picture_9.jpeg)

## 入出力コネクターの名称

![](_page_40_Figure_2.jpeg)